## View training courses

|                                            | 00110050                                                                                                    |        |                     |                     | _  |
|--------------------------------------------|----------------------------------------------------------------------------------------------------|--------|---------------------|---------------------|----|
|                                            | COURSES                                                                                                    |        |                     |                     |    |
| Search:                                    | Telefer Devider                                                                                                    | *Deine |                     | End Data            |    |
| Inspector Technician (IT) - Refresher      | TPrvdr2 B TProvider2Lnm<br>Location: 2 Three Drive, Baltimore, Maryland - 21045<br>Phone: (298) 374-3298<br>Email Address: TPrvdr1.lrca@gmail.com   | \$0.00 | 10/14/2021 12:56 PM | 10/14/2021 12:56 PM | R  |
| Inspector Technician (IT) - Refresher      | Silver Spring Associates<br>Location: 611 Location two, Elkridge, Maryland - 21043<br>Phone: (443) 240-4733<br>Email Address: bvelagala@serigor.com |        | 10/12/2021 04:04 PM | 10/12/2021 04:04 PM | R  |
| Structural Steel Supervisor (S1) - Initial | Silver Spring Associates<br>Location: 514 Location three, Hanover, Maryland - 21045<br>Phone: (443) 240-473<br>Email Address: bvelagala@serigor.com | \$0.00 | 10/14/2021 04:05 PM | 10/30/2021 04:05 PM | R  |
| Inspector Technician (IT) - Initial        | A & A Lead Inspections<br>Location: 321 Main Street, Greenbelt, Maryland - 20772<br>Phone: (571) 431-2689<br>Email Address: namadapatha4@gmail.com  |        | 10/28/2021 01:26 PM | 10/28/2021 01:26 PM | Re |

## Steps

- Click 'COURSES' in the Top Menu.
- User will be navigated to a page where all the courses that are scheduled for future will be displayed.
  - Training course information like course name, training/service provider (Name, Location, Contacts), course price, course start & end dates will be displayed.
  - User can also search for a course using 'Search' option.
- 'Register' button will take the User to login screen.
  - User can login with LRCA User account or Register one if there is no profile.

| ead Rental Certification and Accreditation |                                                                                                    |                                                                                                    | ?                                                                                                |  |
|--------------------------------------------|----------------------------------------------------------------------------------------------------|----------------------------------------------------------------------------------------------------|--------------------------------------------------------------------------------------------------|--|
| Regst Kelas                                | <b>TRAINING COURSES</b><br>View and Register for various training courses being<br>offered by the LPPP accredited training providers. | VIEW / REGISTER FOR MDE EXAM<br>View and Register for the pre-accreditation examination<br>conducted by LPPP. | Al persons performing lead paint abatement and inspection activities must be accredited by LPPP. |  |
| DASHBOARD                                  | Select                                                                                                    | Select                                                                                                    | Select                                                                                           |  |
| PERSONAL PROFILE                           |                                                                                                    |                                                                                                    |                                                                                                  |  |
| BUSINESS PROFILE                           |                                                                                                    | B                                                                                                    |                                                                                                  |  |
| ONLINE HELP                                | MY APPLICATIONS Appleations which are currently being processed by Maryland Department of the Environment.                            | Applications which have been processed by Maryland<br>Department of the Environment.                          | PAYMEN IS<br>View and Complete Payments to MDE                                                   |  |
|                                            | Select                                                                                                    | Select                                                                                                    | Select                                                                                           |  |

## Set-2: Steps

- Click 'Select' button in 'TRAINING COURSES' tile from the dashboard.
   User will be navigated to a page with list of courses as below -

|                  | TRAINING COURSES<br>View and Register various training courses being offered by the LPPP accredited training providers. Trainee must coordinate and confirm directly with the training provider after registration via this portal. |                                                                                                    |          |                     |                     |          |
|------------------|----------------------------------------------------------------------------------------------------|----------------------------------------------------------------------------------------------------|----------|---------------------|---------------------|----------|
|                  | Courses My Training                                                                                                    |                                                                                                    |          |                     |                     |          |
| Regst Keias      | List of courses                                                                                                    |                                                                                                    |          |                     |                     |          |
| DASHBOARD        | From Date                                                                                                    | To Date                                                                                                    |          | Course              |                     |          |
| PERSONAL PROFILE | Start Date                                                                                                    | End Date                                                                                                    |          | Select a cour       | se                  | ~        |
| BUSINESS PROFILE | Search Reset                                                                                                    |                                                                                                    |          |                     |                     |          |
| ONLINE HELP      | *Please contact the Training Provider t                                                                                                    | o confirm the price                                                                                                    |          |                     |                     |          |
|                  | Course Name                                                                                                    | Training Provider                                                                                                    | *Price 1 | Start Date 斗        | End Date 🛛 🖓        | Register |
|                  | Inspector Technician (IT) - Refresher                                                                                                    | Silver Spring Associates<br>Location: 511 Test Location One, Ellicott City, Maryland - 21045<br>Phone: (44) 240-4733<br>Email Address: bvelagala@serigor.com | \$0.00   | 10/05/2021 03:00 PM | 12/16/2021 03:00 PM | Register |
|                  | Inspector Technician (IT) - Initial                                                                                                    | Silver Spring Associates<br>Location: 514 Location three, Hanover, Maryland - 21045<br>Phone: (443) 240-4733<br>Email Address: bvelagala@serigor.com         |          | 10/05/2021 08:52 PM | 11/25/2021 08:52 PM | Register |
|                  | Risk Assessor (RA) - Initial                                                                                                    | Silver Spring Associates<br>Location: dfgdf, 45452, New Jersey - dfgdf<br>Phone: (443) 240-4733<br>Email Address: bvelagala@serigor.com                      |          | 10/05/2021 10:30 PM | 12/23/2021 10:30 PM | Register |
|                  | lange store Teach states (IT). References                                                                                                    | City Service Associates                                                                                                    |          | 10/12/2021 04:04 PM | 10/12/2021 04:04 PM |          |

| Set-3: Steps                                                                                                    |                                                                                                    |                                                                                                    |                                                                                                    |
|----------------------------------------------------------------------------------------------------|----------------------------------------------------------------------------------------------------|----------------------------------------------------------------------------------------------------|----------------------------------------------------------------------------------------------------|
| User can search for                                                                                                    | a course using Date range                                                                                                    | and Course type.                                                                                       |                                                                                                    |
|                                                                                                    | From Date Start Date                                                                                                    | To Date                                                                                                | Course<br>Select a course ~                                                                                                    |
|                                                                                                    | Search Reset *Please contact the Training Provider to confirm the price                                                                   |                                                                                                    | Select a course<br>Visual inspector (VI) - Initial<br>Visual inspector (VI) - Refresher<br>Inspector Technician (IT) - Refresher<br>Inspector Technician (IT) - Initial<br>Risk Assessor (RA) - Initial |
|                                                                                                    | Course Name 17 Training Provider                                                                                                    | It *Price It St                                                                                        | Risk Assessor (RA) - Refresher                                                                                                    |
| <ul> <li>Click 'Register' to see</li> <li>A pop-up will be dis         <ul> <li>'No, cancel p</li> <li>'Yes, register'</li> </ul> </li> </ul> | end a registration request.<br>played to re-confirm the r<br>lease!' will take the user ba<br>will send a requet to the t                 | equest.<br>ack to list of courses.<br>training provider.                                               |                                                                                                    |
|                                                                                                    |                                                                                                    | Are you<br>Please contact<br>confirmation.<br>No, car                                                  | training provider directly to pay fee and get a<br>MDE is not responsible for this fee collection.                                                                                                    |
| Another pop-up is a training provider.                                                                                                    | Isplayed confirming that t<br>Confirmation<br>Request for registration is successfully sent to<br>provider.                               | he request is success                                                                                  | fully sent to the                                                                                                    |
| Status of course reg                                                                                                    | sistration is changed from                                                                                                    | 'Register' to 'Withdra                                                                                 | w'                                                                                                    |
| Notes                                                                                                    |                                                                                                    |                                                                                                    |                                                                                                    |
| <ul> <li>Course fee payment</li> <li>User can contact trai</li> <li>User will receive cou<br/>approved by the train</li> </ul>                | is handled outside this app<br>ning provider for registrati<br>rse registration confirmation<br>ning provider.                            | lication.<br>on confirmation state<br>on email once the rec                                            | us.<br>quest is                                                                                                    |
| Example:                                                                                                    | raining Course Registration Status -                                                                                                    | Approved Inbox ×                                                                                       | 0                                                                                                    |
| postmastern<br>to me ◄<br>Dear Trainee                                                                                                    | ⊚serigorproducts.com<br>I Trainee1Lnm,                                                                                                    |                                                                                                    | Thu, Feb 18, 5:53 PM 🟠 🔦                                                                                                    |
| Your registrat<br>To login click<br>+1(726)-348-                                                                                              | on request for training course category Abatement Worker<br>on the link <u>https://irca.azurewebsites.net/login.aspx#login</u> If<br>7236 | W2) - Initial scheduled on 04/08/2021 10:00 A<br>you have any questions please contact us at <u>ba</u> | M, has been approved.<br><u>uvelagala@gmail.com</u> or call us at                                                                                                    |
| Thank you,<br>LRCA Suppo                                                                                                    | t Team                                                                                                    |                                                                                                    |                                                                                                    |
| Clicking 'Withdraw'<br>through LRCA applie     Course Name     Inspector Technician (IT) - Refresher                                          | will show a warning messa<br>cation and must contact th<br>Training Provider<br>Silver Spring Associates                                  | ge that courses cann<br>e training provider di                                                         | ot be withdrawn<br>rectly.                                                                                                    |
|                                                                                                    | Location 511 Test Location One, Ellicott City, Maryland - 21045<br>Phone: (43) 240-4733<br>Email Address: bvelagala@serigor.com           | Atte<br>Please contact training provi                                                                  | ention!<br>der directly, for withdrawl of your                                                                                                    |
|                                                                                                    |                                                                                                    | registration for this cours<br>responsible<br>Cancel                                                   | e and any refunds. MDE is not<br>for any refunds.                                                                                                    |

|                                      |                                                                                                    |                                                                                        | iy naning                                                     | •                                       |                                            |                     |
|--------------------------------------|----------------------------------------------------------------------------------------------------|----------------------------------------------------------------------------------------|---------------------------------------------------------------|-----------------------------------------|--------------------------------------------|---------------------|
| Lead Rental Certification and Accred | tation                                                                                                    |                                                                                        |                                                               |                                         |                                            |                     |
|                                      | TRAINING COU<br>View and Register various training course<br>Courses My Training                          | JRSES<br>is being offered by the LPPP accredited training pro                          | widers. Trainee must coordinate an                            | d confirm directly with the traini      | ng provider after re                       |                     |
| Regst Keias                          | List of courses                                                                                           | Click here                                                                             |                                                               |                                         |                                            |                     |
| DASHBOARD                            | From Date                                                                                                 | To Date                                                                                |                                                               | Col                                     | urse                                       |                     |
| PERSONAL PROFILE                     | Start Date                                                                                                | End Date                                                                               |                                                               | Se                                      | lect a course                              |                     |
| BUSINESS PROFILE                     | Search Reset                                                                                              | ]                                                                                      |                                                               |                                         | _                                          |                     |
| •                                    | TRAINING COURS<br>View and Register version training sources being o<br>ourses My Training<br>My Training | ES                                                                                     | viderz. Traines must coordina                                 | te and confirm directly wit             | h the training provider after registration | in via this portal. |
| - 1                                  |                                                                                                    |                                                                                        |                                                               |                                         |                                            |                     |
|                                      | Training Course Name                                                                                      | Training Provider                                                                      | Start Date 11                                                 | End Date                                | Training Card #                            | Expiration Date     |
|                                      | Training Course Name                                                                                      | Training Provider 11 Silver Spring Associates                                          | Start Date 11<br>10/05/2021                                   | End Date 11<br>12/16/2021               | Training Card # 11 100058                  | Expiration Date     |
|                                      | Training Course Name III<br>Inspector Technician<br>Risk Assessor                                         | Training Provider     I1       Silver Spring Associates       Silver Spring Associates | Start Date         I1           10/05/2021         10/05/2021 | End Date 11<br>12/16/2021<br>12/23/2021 | Training Card # 11 100058                  | Expiration Date     |

## Set-4: Steps

- > Click 'My Training' tab in Training courses page.
- User will be navigated to a page with list of courses for which the course registration request was sent.
- Training card# and expiration date is displayed for the courses that are completed and Passed.